## SDPR Viewing ESS

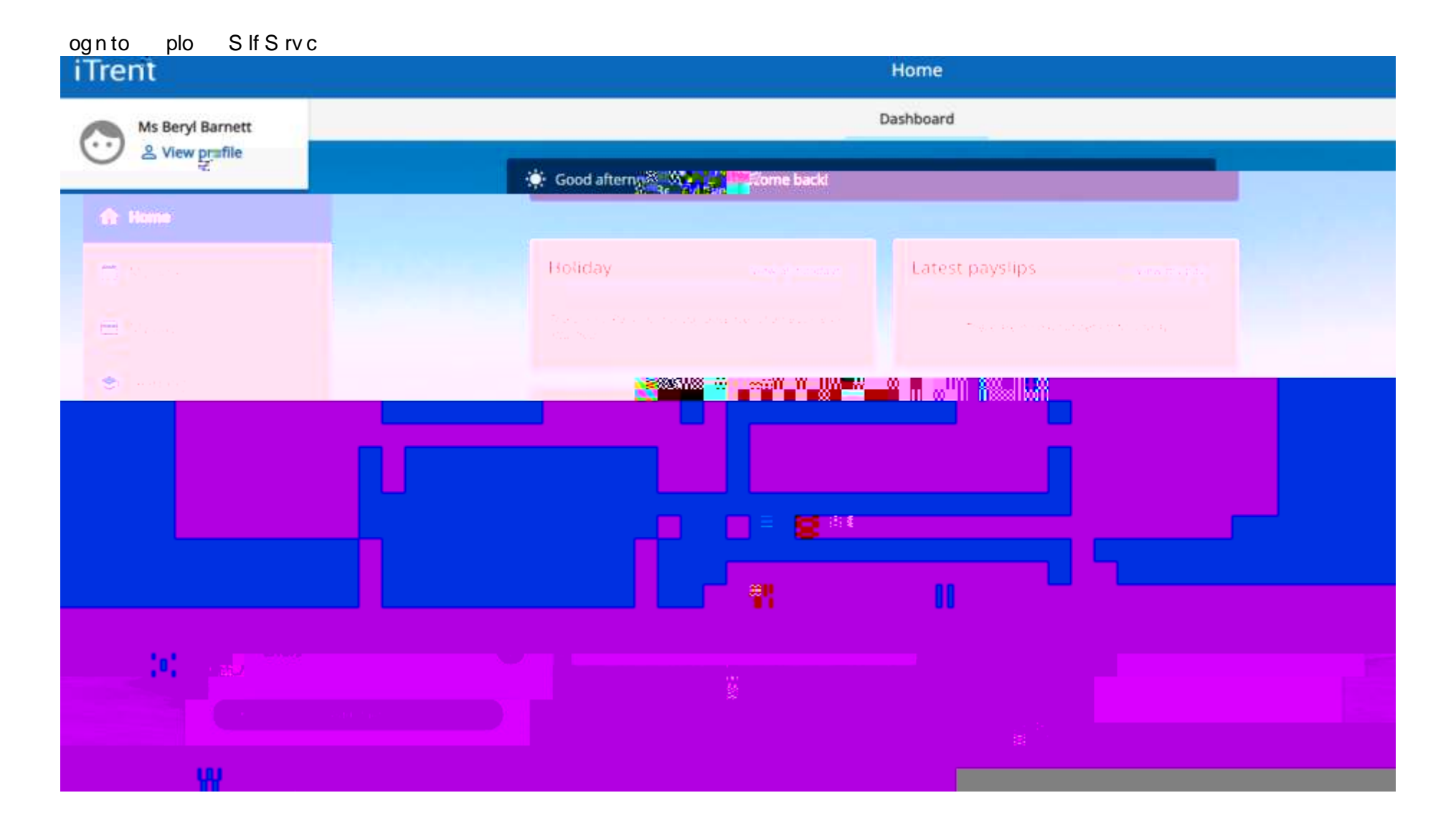

## iTrent My profile Personal Employment Ms Beryl Barnett ÷ & View profile а. iwy personal details Confident 800°0000 NING STATES IN SUCCESSION 000080000000008 ×. 2000 # ullaaliillees <mark>X0</mark> Maallaaano sa m **11** x=8\*\* T u<mark>nnalla un a</mark> ng $n^{\mu}n^{0}$ ແພນສະມັນທາມະ manassan m н NUMBER OF CONTRACT OF CONTRACT. Ж <sup>00</sup>00 w.

Ick on V w rofl not wthn profl p rson lp g shghlght d

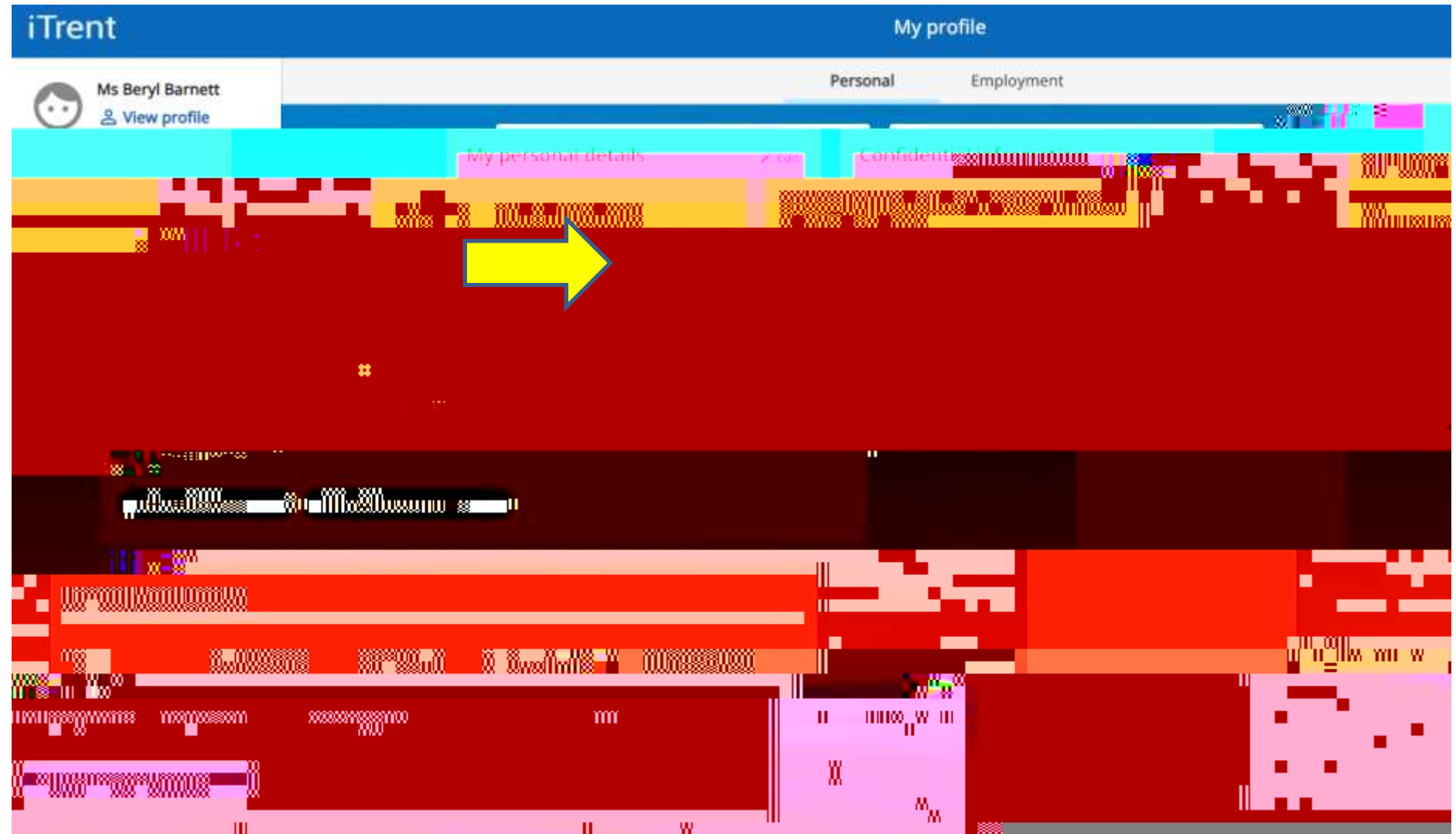

## Ick on p p rd p con V w tt ch nts w th n th rson I d t Isbox

## lckonth pprclpcon

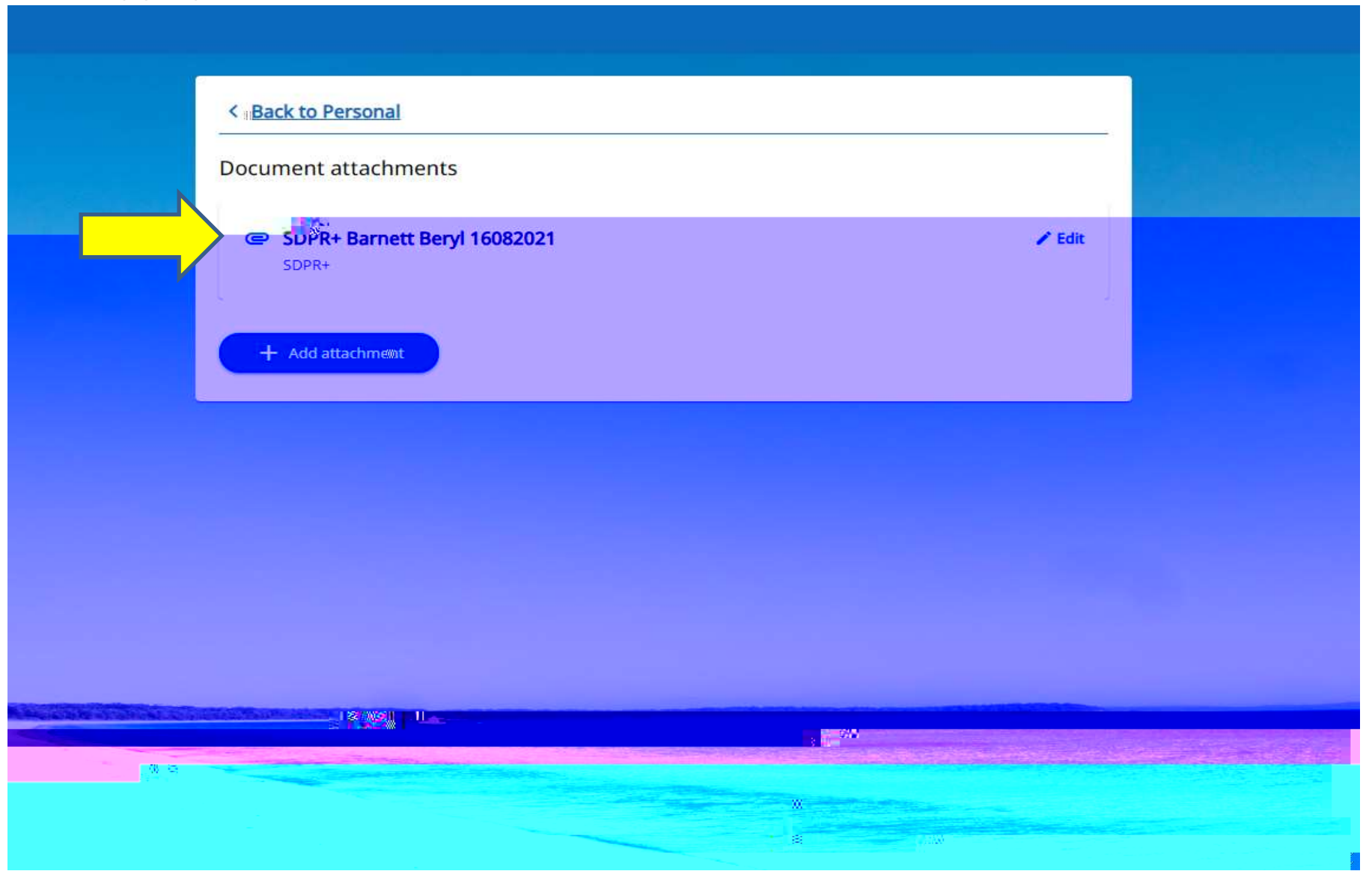